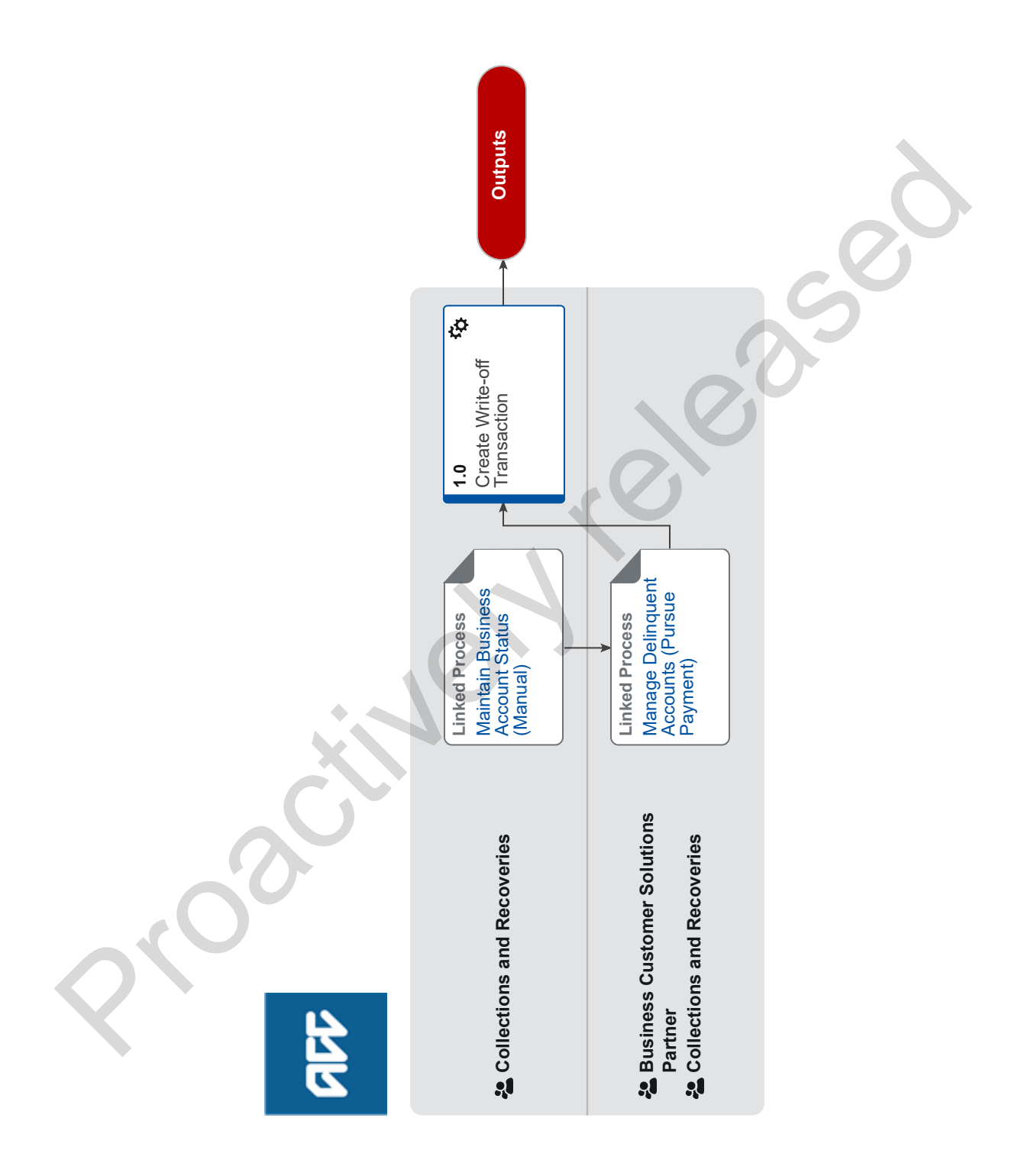

## Write Off Levy Debt v21.0

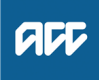

Summary

#### Objective

To identify uncollectable levies and write them off as a bad debt.

#### Background

Links are provided to Collections and Recoveries Team Space which is a secured area. If you require access, click on the link and request access when message comes up 'Access Denied'.

| Owner  | [Name wi |
|--------|----------|
| Expert |          |
|        |          |

Procedure

PROCESS Maintain Business Account Status (Manual)

**Collections and Recoveries** 

### PROCESS Manage Delinquent Accounts (Pursue Payment) Business Customer Solutions Partner,

Collections and Recoveries

### 1.0 Create Write-off Transaction

**Collections and Recoveries** 

a View Activity and/or related CRM\_Interactions

## **NOTE** What if the write off request is for a Deceased customer with a CPX Policy?

Policy Admin will cancel the CPX Policy. Monitor the customer's account (BCSD). Proceed once the CPX Policy has been cancelled and the invoice reassessed.

- **b** Identify the relevant policy or policies.
  - Search for Invoice
- **c** Review the Collections & Recoveries Write Off Policy to establish the category of debt.

Collections & Recoveries Write Off Policy

NOTE How do you establish the category of debt? Business customer debts are classified as follows:

1) Aged debt – no longer viable to pursue or are statute barred

2) Insolvent debt – bankrupt, in liquidation or in receivership

3) Ceased trading debt – removed from Companies Register

4) Deceased debt – deceased estates

5) GNA (Gone No Address) – for longer than 4 years

6) Hardship debt – due to financial or medical hardship

**d** Determine if the invoices meet the eligibility criteria to be written off, according to the Collections & Recoveries Write Off Policy.

#### NOTE What if the debit is over \$100,000?

- 1) Complete a write off memorandum providing details of the type of write-off, reason for the write-off and total number and value of invoices to be written off.
- 2) Hand this to the first DFA Approver.
- 3) Attach the memorandum to the customer's account in Juno\_BillingCenter.
- Add Note to an Account or Policy

# NOTE What if the debt does not meet the write off eligibility criteria?

The customer's account returns to the delinquency workflow. This process ends.

- Manually Trigger Delinquency
- e Create a debt write-off transaction for the value of the debt.
  - Create Write-off
  - NOTE What if the value of the write off exceeds your delegated financial authority (DFA)? An alert banner advises approval is required. Go to Manage Levy Approvals process. PROCESS Manage Levy Approvals
- f Complete the Activity and record the customer interaction in Juno\_CRM.
  - Complete Activity
  - Create Interaction on Customers Account
- **g** Attach documents and correspondence to the customer's account in Juno\_BillingCenter.
  - Upload a document to an Account